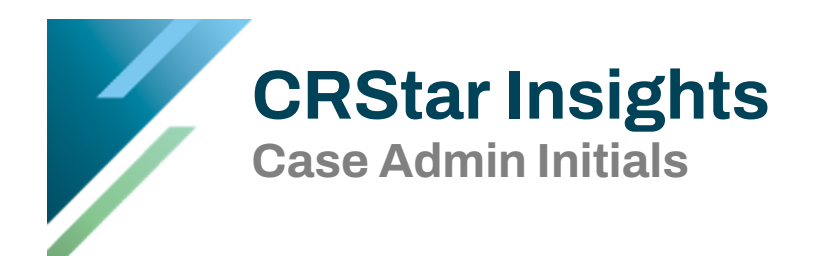

This CRStar Insight illustrates how abstractor initials are assigned on the Case Admin screen and the reasons they may **not** be auto-populating.

On the Case Admin screen, abstractor's initials will default based upon the user's login.

The only other requirement for the case to automatically populate initials on the Case Admin screen is that the S/A flag must be set to "A" when abstraction begins, and the abstractor must visit the Case Admin screen during the abstraction process.

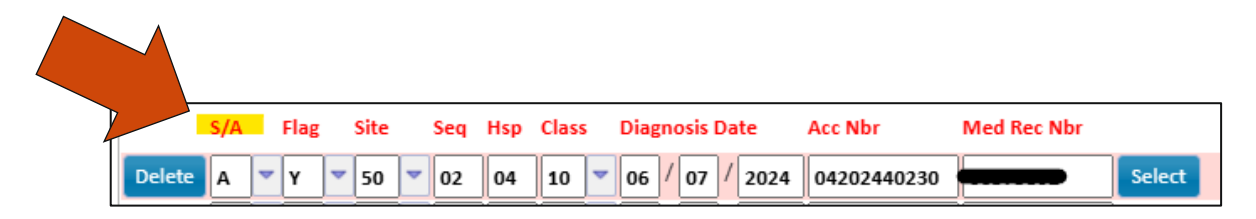

Please note, once you have set the flag to "A", ensure all the additional fields in the primary line are completed in-order-to advance to the Diagnosis screen, and to avoid getting locked out of the case.

After the flag is set to "A", you will need to visit the Case Admin screen for the initials to appear.

**NOTE:** If one abstractor starts the case but another abstractor takes over the case at a later time (flag was set to A), the initials on the Case Admin screen will be greyed out. You will need to contact your Client Admin or have the Client Admin submit a ticket to the support portal to give CRStar permission to change the initials.

| Date Abstracted:     | 09/03/2024 |
|----------------------|------------|
| Abstractor Initials: | MGM        |
| QRS Case:            | -          |
| State Rpt:           |            |

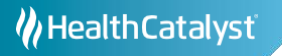

## If Initials are <u>NOT</u> Auto-populated:

If a new user was recently added to your CRStar User Logins, you will need to check the Registrars Table to confirm that the user's initials were added and/or that the User Login matches the table.

|                                               | « | Hospital | s Registrars | Physician | s Phys Roster | Initial |
|-----------------------------------------------|---|----------|--------------|-----------|---------------|---------|
| DASHBOARD                                     |   | Initials | First Name   |           | Last Name     |         |
| ABSTRACT MANAGEMENT                           |   |          |              |           |               |         |
| FOLLOW UP MANAGEMENT                          |   | ТР       | Toby         |           | Privattes     |         |
| ENHANCED REPORTING                            |   | LLL      | Lolly        |           | Lucus         |         |
| SYSTEM ADMINISTRATION                         | Ī | CCR      | Carl         |           | Rise          |         |
| SYSTEM MANAGEMENT                             | 1 | DP       | Diane        |           | Peterson      |         |
| System Management                             |   | IB       | Joe joe      |           | BRADLEY       |         |
|                                               |   | VAW      | Viper        |           | WORLD         |         |
| PREFERENCES                                   |   | Л        | Jelly        |           | TAZER         |         |
| REPORTING                                     |   | DMC      | Doorbell     |           | CARL          |         |
| HELP                                          |   | кмв      | Kitty        |           | Bobbitt       |         |
| Logout                                        |   | EMF      | Emu          |           | FARMER        |         |
| Lugour                                        |   | 4        |              |           |               |         |
| CRStar Shortcuts                              |   | - H - 4  | 1 2 3        | 3 4 5     | 6 🕨 M         | 1       |
| Patient Select Print<br>Lookup A Pop Abstract |   | New Reg  | istrar Clear | Results   |               |         |

1. Go to **System Management** > **Registrar** to find the user's initials:

2. If the user is not listed, select "New Registrar" to create a profile, complete the highlighted sections as shown below, then click **Save**.

**NOTE:** <u>See Page 156 of the CRStar Resource Manual for additional information</u>.

| Please note, the CRStar <b>Userid</b> must | Initials: LH   |                                   |  |  |  |
|--------------------------------------------|----------------|-----------------------------------|--|--|--|
| into CRStar.                               | First Name:    | Lindsey                           |  |  |  |
|                                            | Last Name:     | Haines                            |  |  |  |
|                                            | Dept:          |                                   |  |  |  |
|                                            | Phone Nbr:     |                                   |  |  |  |
|                                            | State Id:      |                                   |  |  |  |
|                                            | CRStar Userid: | lindsey@ers0123.com               |  |  |  |
|                                            | Contact Email: | lindsey.haines@healthcatalyst.com |  |  |  |
|                                            |                |                                   |  |  |  |

3. Check for typos and the <u>.com</u> at the end of the <u>Userid</u>.

4. After making changes, you may have to log out of the system and log back in to see the changes.